## การชำระเงินค่าลงทะเบียนเรียนผ่าน SCB Payment Gateway

How to Make a Registration Payment via SCB Payment Gateway

### SCB Payment Gateway แบบหักบัญชีธนาคาร

#### SCB Payment Gateway: Making Payment via SCB Account

| พิมพ์ใบรายงานพลการล<br>Registration Slip / Rece                                                                                                    | งทะเบียน / ใบเสร็จรับเงิน (ก<br>aipt (BU.F.018)<br>สรุปรายการลงหะเนียน (Reg | n.018)<br>stration Summary) | A      |                                        |
|----------------------------------------------------------------------------------------------------|-----------------------------------------------------------------------------|-----------------------------|--------|----------------------------------------|
| รหัสนักศึกษา (Student ID)<br>ชื่อ-นามสกุล (Student Name)<br>เลขที่อ้างอิง 1 (Ref No.1)<br>เลขที่อ้างอิง 2 (Ref No.2)<br>สรุปรายการลงทะเบียน (Course/Sec | tion Summary)                                                               |                             |        |                                        |
| COUR                                                                                                    | SE NO.                                                                      | SECTION                     | CREDIT | REMARK                                 |
| FA                                                                                                    | 116                                                                         | 3011                        | 3      |                                        |
|                                                                                                    |                                                                             | TOTAL CR                    | EDIT   | 3                                      |
| รวมทั้งสิ้น (Grand Total)<br>ยอดยกมา (Balance Carried Fwd)<br>ยอดที่ต้องข่าระ (Balance Due)                                                             |                                                                             | 7,200<br>-5,000<br>2,200    |        | บาท (Baht)<br>บาท (Baht)<br>บาท (Baht) |
|                                                                                                    |                                                                             | (สองพันสองร้อยบาทถ้วน)      |        |                                        |

# ตรวจสอบวิชาที่ลงทะเบียนและยอดการชำระก่าลงทะเบียนเรียน

Check your course registration list and a total balance due.

| เลือกวิธีการชำระเงิน (Cho | pose payment method)                                                                      |
|---------------------------|-------------------------------------------------------------------------------------------|
| 1. ชำระเงินผ่านร          | ระบบออนไลน์ Payment Gateway                                                               |
| [**สามารถ                 | ิเตรวจสอบตารางเรียนได้ทันทึ แบบเรียลไทม์ <sup>≭</sup> *]                                  |
| Preferred meth            | nod:Pay through real-time payment gateway (Class schedules will be automatically shown on |
| the URSA sys              | stem immediately.)                                                                        |
| ขั้นตอนที่ 1 (Step 1      | )                                                                                         |
|                           | ★★ พิมพ์ใบรายงานผลการลงทะเบียน / ใบเสร็จรับเงิน เพื่อเป็นหลักฐาน ★ 🕇                      |
|                           | Print the registration report as payment evidence.                                        |
| ขั้นตอนที่ 2 (Step 2      | )                                                                                         |
|                           | ช่าระเงินด้วย QR Code / QR Payment                                                        |
|                           | QR Payment                                                                                |
|                           | ช่าระแบบหักบัญช์ธนาคารไทยพาณิชย์ (SCB)                                                    |
|                           | Siam Commercial Bank (SCB)                                                                |
| ^                         | ชำระแบบหักบัญช์ธนาคารกรุงเทพ (BBL)                                                        |
| $\diamond$                | Bangkok Bank (BBL)                                                                        |
| PAYPLUS                   | ช่าระแบบหักบัญชีธนาคารกสิกรไทย (PAYPLUS By KPLUS)                                         |
| K PLUS 😢                  | Kasikorn Bank (KBANK PAYPLUS by KPLUS)                                                    |
| <u> </u>                  |                                                                                           |
|                           | SCB-Payment Gateway (Credit Card)                                                         |
|                           | K-Payment Gateway (Credit Card)                                                           |
| (P)                       | AirPay                                                                                    |
| AirPay                    | *** < 50,000 Baht/slip (Fee 15 Baht) ***                                                  |

**ขั้นตอนที่ 1.** พิมพ์ใบรายงานผลการลงทะเบียน เพื่อเป็นหลักฐาน

Step 1: Print a registration slip and keep for your record.

**ขั้นตอนที่ 2.** เลือกชำระแบบหักบัญชีธนาคารไทยพาณิชย์ (SCB) Step 2: Select SCB Payment Transaction.

SCB ใทยพาณิชย์ Welcome to SCB Payment Gateway PAYMENT TRANSACTION : Pay To Bangkok University **Transaction Amount** 5,700.00 THB Customer Number 3510200318 **Reference Number** 551041858 User Authentication Please enter SCB Easy Net login name and password to continue **Online Registration for** New User Login Name Password Note: Transaction made during 23:00-24:00 is recorded as the next day transaction in your statement. SUBMIT CANCEL Please click the link for current registered merchant list.

**ขั้นตอนที่ 3.** ระบบแสคงหน้าจอ SCB EASY NET โดยนักศึกษาสามารถเข้าสู่ระบบได้หลังจากใส่ข้อมูล

Login Name และ Password ของ SCB EASY NET (นักศึกษาสามารถกคปุ่ม Online Registration for New

User ทากยังไม่มี Login Name และ Password ของ SCB EASY NET)

| <b>ขั้นตอนที่ 4.</b> ค | ลิกปุ่ม SUBMIT เพื่อคำเนินการต่อ |
|------------------------|----------------------------------|
| Step 4: C              | lick SUBMIT to proceed.          |

Step 3: Enter Login Name and Password for SCB EASY NET.

1st Time User must register for SCB EASY NET for Login Name and Password.

| Welcome to SCB                                  |              |
|-------------------------------------------------|--------------|
| Paym                                            | nent Gateway |
| PAYMENT TRANSACTION :                           |              |
| Payment Amount                                  | 5,700.00 THB |
| Customer Number                                 | 3510200318   |
| Reference Number                                | 551041858    |
| List Of Accounts                                |              |
| Please select an account and submit for payment | 5            |
| 1113914259 -                                    |              |

**ขั้นตอนที่ 5.** ระบบแสดงข้อมูลสรุปยอดเงินที่ต้องชำระ โดยนักศึกษาสามารถเลือกบัญชีในการหักเงิน กรณี

ที่นักศึกษามีหลายบัญชี Step 5: Select a Preferred Account, in case you have more than one account.

ขั้นตอนที่ 6. คลิกปุ่ม SUBMIT เพื่อคำเนินการต่อ Step 6: Click SUBMIT to proceed.

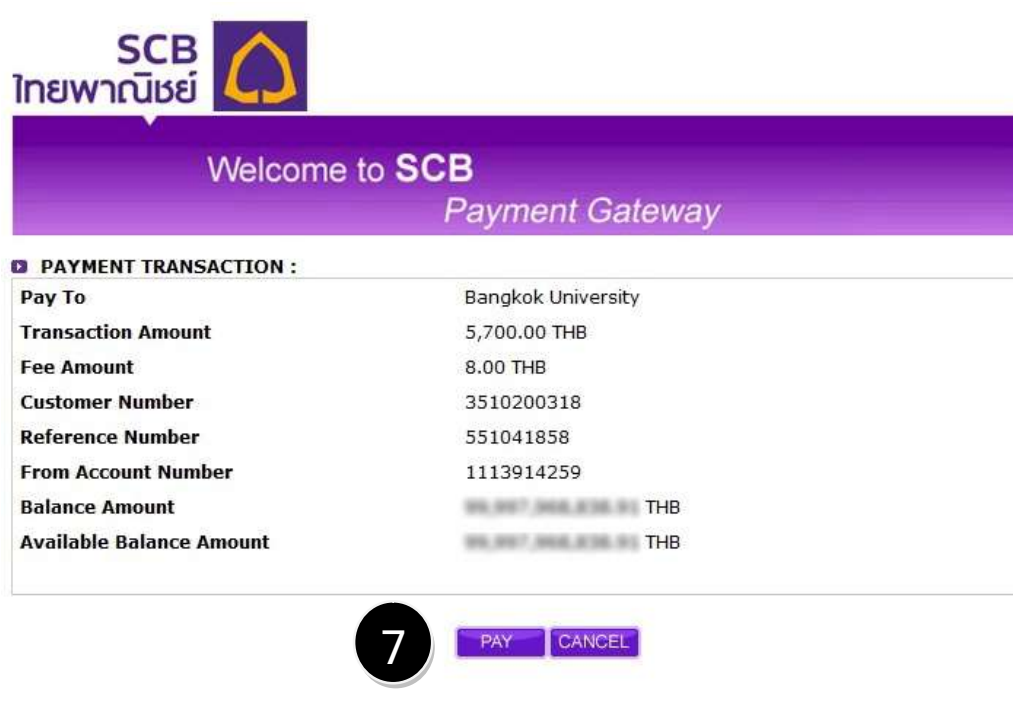

For more information regarding the service, please contact Siam Commercial Bank Easy Call Center 0-2777-7777 ext. 80 © Copyright 2010 The Siam Commercial Bank Public Company Limited. All rights reserved.

ขั้นตอนที่ 7. ระบบจะสรุปข้อมูลการชำระเงินเพื่อให้นักศึกษาตรวจสอบรายการและบัญชีที่หักยอดเงิน คลิก ปุ่ม PAY เพื่อดำเนินการหักยอดเงินจากบัญชีธนาคารของนักศึกษา

Step 7: Check the transaction details and PAY to proceed.

| Welcome to SC           | В                          |
|-------------------------|----------------------------|
|                         | Payment Gateway            |
| Payment Result          |                            |
| ayment Success          |                            |
| Payment Request         |                            |
| Payment Amount          | 5,700.00 THB               |
| ee Amount               | 8.00 THB                   |
| Customer Number         | 3510200318                 |
| eference Number         | 551041858                  |
| Payment Information     |                            |
| Payment Result          | Payment Success            |
| CB Transaction Ref. No. | 02101210350300091576       |
| ank Account Number      | 1113914259                 |
| ransaction Amount       | 5,700.00 THB               |
| ee Amount               | 8.00 THB                   |
| alance Amount           | THB                        |
| vailable Balance Amount | 100.0007.0001.0100.000 THB |

ขั้นตอนที่ 8. หากการหักเงินเสร็จสมบูรณ์ ระบบจะแสดงข้อความ "Payment Success" ในส่วนของ

payment Result คลิกปุ่ม BACK TO MERCHANT เพื่อกลับสู่การบันทึกข้อมูลการชำระเงินของ

มหาวิทยาลัยกรุงเทพ นักศึกษาควรรอจนกระทั่งได้รับข้อความผลการบันทึกข้อมูลจากมหาวิทยาลัยกรุงเทพ

Step 8: When the transaction is complete. You will see on the screen, Payment Success. For Payment Result, click at BACK TO MERCHANT to save the payment information on BU system. You will receive a notification when the information is saved on BU system.

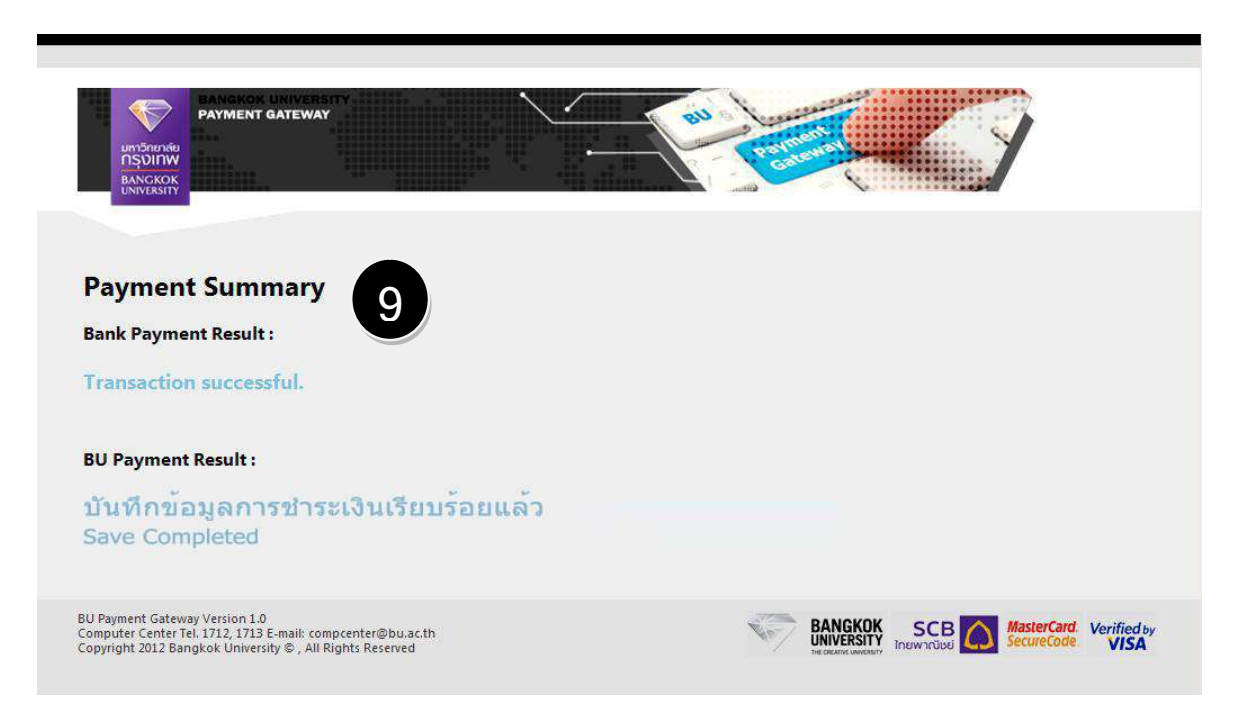

ขั้นตอนที่ 9. ระบบแสดงผลชำระเงินในส่วนของ "Bank Payment Result" และ "BU Payment Result"

โดยนักศึกษาสามารถตรวจสอบวิชาที่ลงทะเบียนใน URSA – Class Schedule ได้ทันที

Step 9: After you receive Bank Payment Result and BU Payment Result, you may check your class schedule via URSA-Class Schedule.

#### SCB Payment Gateway แบบหักบัตรเครดิต

#### SCB Payment Gateway: Making Payment via SCB Credit Card

| พิมพ์ใบรายงานพลการส<br>Registration Slip / Rec                                                                                                    | งทะเบียน / ใบเสร็จรับเงิน<br>alpt (BU.F.018) | (nn.018)                 | Æ      |                                        |
|----------------------------------------------------------------------------------------------------|----------------------------------------------|--------------------------|--------|----------------------------------------|
|                                                                                                    | สรุปราย <mark>การลงทะ</mark> เบียน (I        | Registration Summary)    |        |                                        |
| วทัสนักศึกษา (Student ID)<br>ชื่อ-นามสกุล (Student Name)<br>เลขที่อ้างอิง 1 (Ref No.1)<br>เลขที่อ้างอิง 2 (Ref No.2)<br>สรุปรายการลงทะเบียน (Course/Sec | tion Summary)                                |                          |        |                                        |
| COUF                                                                                                    | SE NO.                                       | SECTION                  | CREDIT | REMARK                                 |
| FA                                                                                                    | 116                                          | 3011                     | 3      |                                        |
|                                                                                                    |                                              | TOTAL                    | CREDIT | 3                                      |
| รวมทั้งสิ้น (Grand Total)<br>ยอดยกมา (Balance Carried Fwd)<br>ยอดที่ต้องช่าระ (Balance Due)                                                             |                                              | 7,200<br>-5,000<br>2,200 |        | บาท (Baht)<br>บาท (Baht)<br>บาท (Baht) |
| Grand and an and a second and a second and a second and a second and a second and a second and a second and a s                                         |                                              | (สองพันสองร้อยบาทถ้วน)   |        |                                        |

# ตรวจสอบวิชาที่ลงทะเบียนและยอดการชำระค่าลงทะเบียนเรียน Check your course registration details and payment details.

| เลือกวิธีการชำระเงิน (Che             | bose payment method)                                                                     |
|---------------------------------------|------------------------------------------------------------------------------------------|
| 🖲 1. ชำระเงินผ่านร                    | ระบบออนไลน์ Payment Gateway                                                              |
| [**สามารถ                             | เตรวจสอบตารางเรียนได้ทันที แบบเรียลไทม้ <sup>≭</sup> *]                                  |
| Preferred meth                        | od:Pay through real-time payment gateway (Class schedules will be automatically shown on |
| the URSA sys                          | tem immediately.)                                                                        |
| ขั้นดอนที่ 1 (Step 1                  | )                                                                                        |
|                                       | ★★ พิมพ์ใบรายงานผลการลงทะเบียน / ใบเสร็จรับเงิน เพื่อเป็นหลักฐาน ★ 🕇                     |
|                                       | Print the registration report as payment evidence.                                       |
| ขั้นดอนที่ 2 (Step 2                  | )                                                                                        |
|                                       | ช่าระเงินด้วย QR Code / QR Payment                                                       |
| i i i i i i i i i i i i i i i i i i i | QR Payment                                                                               |
|                                       | ชำระแบบหักบัญชีธนาคารไทยพาณิชย์ (SCB)                                                    |
| 2                                     | Siam Commercial Bank (SCB)                                                               |
| •                                     | ขำระแบบหักบัณชึธนาคารกรุงเทพ (BBL)                                                       |
| $\otimes$                             | Bangkok Bank (BBL)                                                                       |
| DAVOLUD                               | ช่วระแบบนักบัตเซ็ธบาดารกสักรไทย (PAYPI IIS Rv KPI IIS)                                   |
| K PLUS                                | Kasikorn Bank (KBANK PAYPLUS by KPLUS)                                                   |
|                                       |                                                                                          |
| 2 🚖                                   | SCB-Payment Gateway (Credit Card)                                                        |
| A                                     |                                                                                          |
|                                       | K-Payment Gateway (Credit Card)                                                          |
| 0                                     | AirPay                                                                                   |
| AirPay                                | *** < 50,000 Baht/slip (Fee 15 Baht) ***                                                 |

**ขั้นตอนที่ 1.** พิมพ์ใบรายงานผลการลงทะเบียน เพื่อเป็นหลักฐาน Step 1: Print a Registration Slip and keep for your record.

ขั้นตอนที่ 2. เลือกชำระแบบ SCB-Payment Gateway (Credit Card) Step 2: Select SCB Payment Gateway (Credit Card)

| Welcome to                              | SCB                                                                                                    |              |
|-----------------------------------------|----------------------------------------------------------------------------------------------------|--------------|
| vveicome to                             | Boymont Cotowov                                                                                                    |              |
|                                         | Payment Galeway                                                                                                    |              |
| TRANSACTION INFORMATION                 | Los estat                                                                                                    |              |
| Merchant Name:                          | www.bu.ac.th                                                                                                    | VERIFIED     |
| Merchant Reference Number:              | 1551000043-552047090                                                                                                    | by VISA      |
| Transaction Amount:                     | 42,600.00                                                                                                    | MasterCard   |
| Currency:                               | THB                                                                                                    | SecureCode   |
| COPPUT CARD INCODUCTION                 |                                                                                                    | JCB          |
| CREDIT CARD INFORMATION                 |                                                                                                    | J/Secure     |
| Card Type :                             | VISA Company Company                                                                                                    |              |
| Card No * :                             | XXXX - XXXX - XXXX - X                                                                                                    | XXXX Secured |
|                                         |                                                                                                    |              |
| Expiry Date* :                          | XX - XXXX-                                                                                                    |              |
| Last 3 digits on the signature panel* : | XXX                                                                                                    |              |
|                                         |                                                                                                    |              |
|                                         | 400                                                                                                    |              |
| CONTACT DETAILS:                        |                                                                                                    |              |
| Name on Card * :                        | xxxxxxx xxxxxxx                                                                                                    |              |
| Email Address * :                       | xxx@xx.xx                                                                                                    |              |
| Address Line 1* :                       | xxxxxxxxx                                                                                                    |              |
| Address Line 2:                         |                                                                                                    |              |
| Zip/Postal Code:                        | XXXXX                                                                                                    |              |
|                                         |                                                                                                    |              |
| Country* :                              | The second second |              |

ขั้นตอนที่ 3. ระบบแสดงข้อมูลสรุปขอดเงินที่ต้องชำระ โดยนักศึกษาต้องกรอกข้อมูลบัตรเครดิตในส่วนของ CREDIT CARD INFORMATION และรายละเอียดในการติดต่อในส่วนของ CONTACT DETAILS คลิก ปุ่ม PAY เพื่อดำเนินการต่อ

Step 3: Check the transaction amount. Enter your credit card and contact details on CREDIT CARD INFORMATION, and CONTACT DETAILS, then click PAY to proceed.

| VERIFIED<br>by VISA                                                                                                    |                                                                                                    |
|----------------------------------------------------------------------------------------------------|----------------------------------------------------------------------------------------------------|
| Added Protection                                                                                                    |                                                                                                    |
| You need to enter your Verified by Vis<br>transaction. This information is not sha<br>on Forgot Verified by Visa Password lin<br>Verified by Visa password. | a password in order to complete the<br>ared with the merchant. Please click<br>nk if you cannot remember the |
| Merchant:                                                                                                    | Htps://wps.adu.co.th                                                                                         |
| Amount:                                                                                                    | 42,600.00 THB                                                                                                |
| Date:                                                                                                    | 04/10/2012                                                                                                   |
| Card Number:                                                                                                    | **** **** **** 0268                                                                                          |
| Personal Greeting:                                                                                                    | TEST NSIPs                                                                                                   |
| Verified by Visa password:                                                                                                    | •••••                                                                                                    |
|                                                                                                    | Forgot Verified by Visa Password                                                                             |
| Please com                                                                                                    | mation before clicking "Submit".                                                                             |
| © 2007 Siam Commercial Ba<br><u>Terms &amp; C</u>                                                                                                    | ank PCL. All rights reserved.<br>conditions                                                                  |

ขั้นตอนที่ 4. นักศึกษาใส่รหัสผ่านในส่วนของ Verified by Visa password เพื่อเป็นการตรวจสอบบัตรเครดิต คลิกปุ่ม Submit เพื่อดำเนินการต่อ

Step 4: Enter information on Verified by Visa Password, and click SUBMIT to proceed.

-9-

| vveicon                    | Payment Gateway      |
|----------------------------|----------------------|
|                            | r ayment Galeway     |
| PAYMENT CONFIRMATION       |                      |
| Merchant Name:             | www.bu.ac.th         |
| ransaction Result Status:  | Approved             |
| Merchant Reference Number: | 1551000043-552047090 |
| SCB reference Number:      | 06101210401600091764 |
| )ate:                      | 06-Oct-2012          |
| ſime:                      | 10:40:16             |
| Amount:                    | 42,600.00            |
|                            |                      |

ขั้นตอนที่ 5. หากการหักเงินเสร็จสมบูรณ์ ระบบจะแสดงข้อความ "Approved" ในส่วนของ PAYMENT CONFIRMATION คลิกปุ่ม PRINT เพื่อพิมพ์ใบเสร็จไว้เป็นหลักฐาน

**ขั้นตอนที่ 6.** คลิกปุ่ม BACK TO MERCHANT เพื่อกลับสู่การบันทึกข้อมูลการชำระเงินของมหาวิทยาลัย กรุงเทพ โดยระบบจะส่งอีเมลแจ้งผลการตัดเงินจากบัตรเครดิตไปยังอีเมลที่นักศึกษาได้แจ้งไว้ในขั้นตอนที่ 4 นักศึกษาควรรอจนกระทั่งได้รับข้อความผลการบันทึกข้อมูลจากมหาวิทยาลัยกรุงเทพ

Step 5: When a transaction is complete, you will see a notification, Approved in PAYMENR CONFIRMATION. Click PRINT to print a receipt and keep for your record.

Step 6: Click BACK TO MERCHANT to save the information on BU System. You will receive a notification for the transaction sent to your email address as given in Step 4. You should wait until you see a notification that the information is saved in BU System.

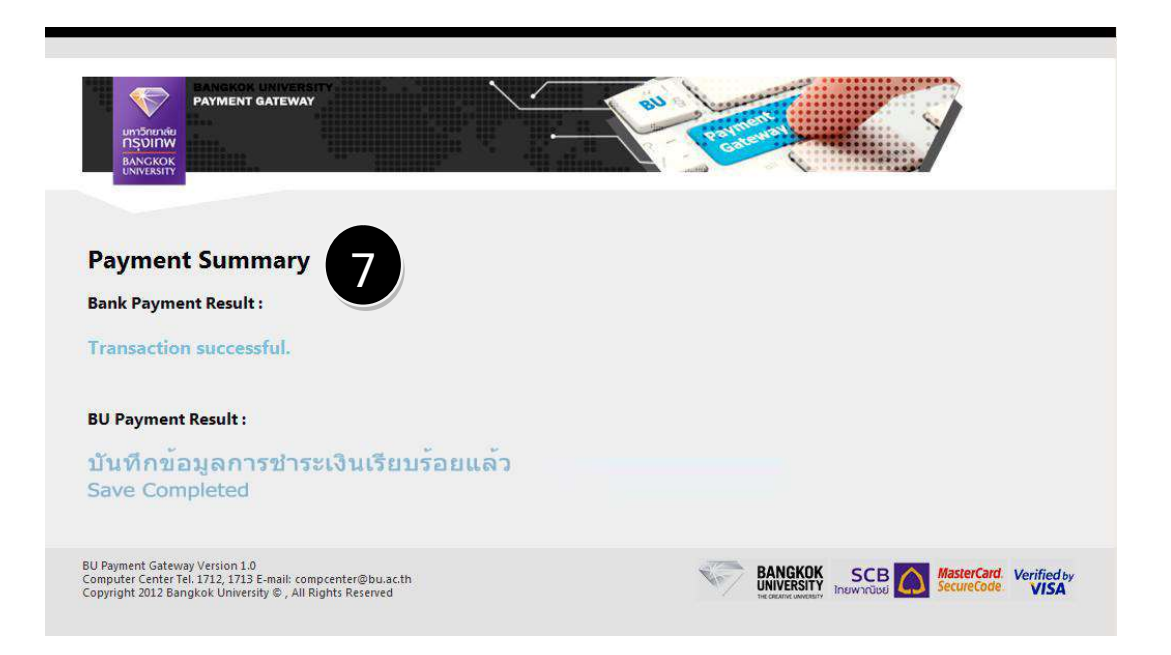

ขั้นตอนที่ 7. ระบบแสดงผลชำระเงินในส่วนของ "Bank Payment Result" และ "BU Payment Result"

โดยนักศึกษาสามารถตรวจสอบวิชาที่ลงทะเบียนใน URSA – Class Schedule ได้ทันที

After you receive Bank Payment Result and BU Payment Result, you may check your class schedule via URSA-Class Schedule.